### Руководство пользователя Hub 2 Plus

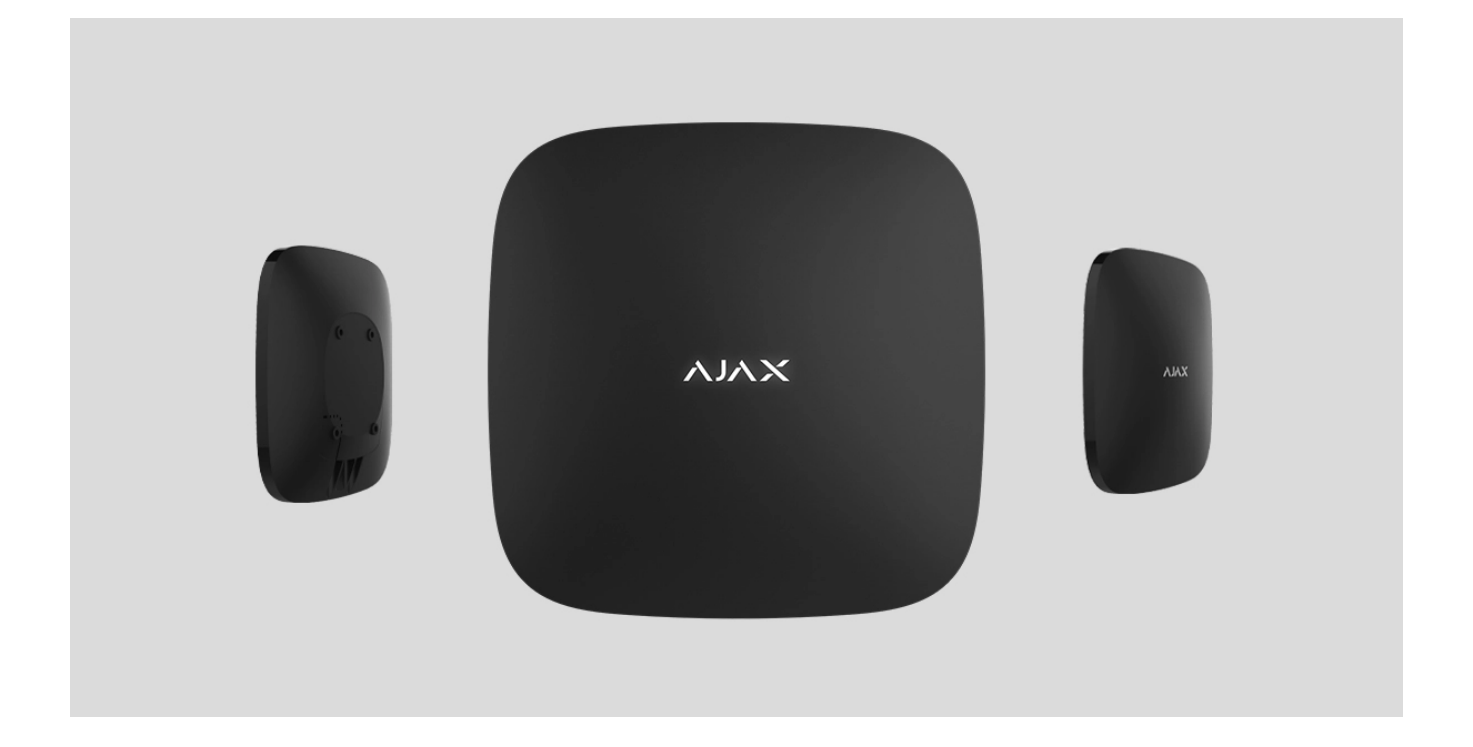

Hub 2 Plus — центральное устройство в системе безопасности Ajax, которое управляет работой всех подключенных устройств и взаимодействует с пользователем и охранной компанией.

Хаб сообщает об открытии дверей, разбитии окон, угрозе пожара или потопа, а также автоматизирует рутинные действия с помощью сценариев. Если в охраняемое помещение проникнут посторонние, Hub 2 Plus пришлёт фотографии с датчиков движения MotionCam / MotionCam Outdoor, и вызовет патруль охранной компании.

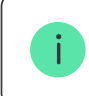

Централь Hub 2 Plus устанавливается только внутри помещений.

Hub 2 Plus нужен доступ к интернету для подключения к облачному сервису Ajax Cloud. Централь подключается к интернету через Ethernet, Wi-Fi и две SIM-карты (2G/3G/4G).

Подключение к Ajax Cloud нужно для настройки и управления системой через приложения Ajax, передачи уведомлений о тревогах и событиях, а также для обновления операционной системы **OS Malevich**. Все данные на Ajax Cloud хранятся под многоуровневой защитой, обмен информацией с хабом происходит по зашифрованному каналу.

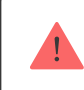

Подключите все каналы связи, чтобы обеспечить более надёжное соединение с Ajax Cloud и застраховаться от сбоев в работе операторов связи.

Управлять системой безопасности и оперативно реагировать на тревоги и уведомления можно через **приложения** для iOS, Android, macOS и Windows. Система позволяет выбрать, о каких событиях и каким образом уведомлять пользователя: пушуведомлениями, смс, звонками.

- Как настроить пуш-уведомления на iOS
- Как настроить пуш-уведомления на Android

Если система подключена к охранной компании, события и тревоги будут передаваться на пульт — напрямую и/или через Ajax Cloud.

Купить централь Hub 2 Plus

#### Функциональные элементы

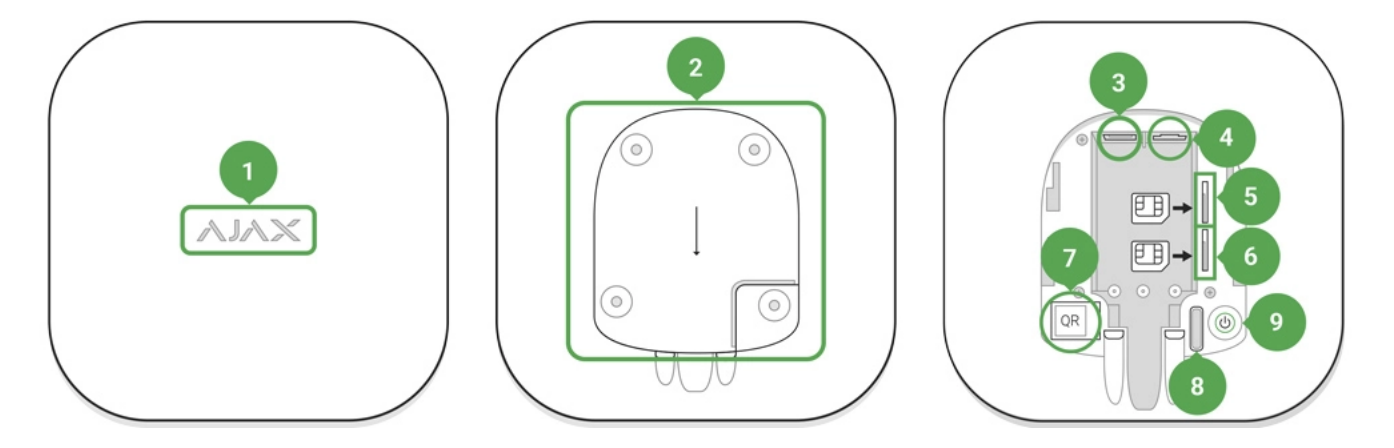

- 1. Логотип Ајах со световым индикатором
- 2. Крепежная панель SmartBracket. Чтобы открыть, с усилием сместите ее вниз

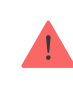

Перфорированная часть необходима для срабатывания тампера при попытке оторвать хаб от поверхности. Не выламывайте ее.

- 3. Разъем подключения кабеля питания
- 4. Разъем подключения кабеля Ethernet
- 5. Слот второй карты micro-SIM
- 6. Слот первой карты micro-SIM
- 7. QR-код
- 8. Кнопка тампера
- 9. Кнопка включения

## Принцип работы

Хаб контролирует работу системы безопасности, связываясь с подключенными устройствами по зашифрованному протоколу Jeweller. Дальность связи — до 2000 метров при отсутствии преград (например, стен, дверей, межэтажных перекрытий). В случае срабатывания датчика система поднимает тревогу за 0,15 секунды, активирует сирены, а также оповещает пульт охранной организации и пользователей. При наличии помех на рабочих частотах или при попытке глушения Ајах переходит на свободную радиочастоту и отправляет уведомления на пульт охранной организации и пользователям системы.

## Что такое глушение беспроводной системы безопасности и как ему противостоять

К Hub 2 Plus подключается до 200 устройств Ajax, которые защищают от вторжения, пожара и затопления, а также позволяют управлять электроприборами автоматически по сценариям или вручную — из мобильного приложения.

Для передачи фото от датчиков движения MotionCam / MotionCam Outdoor используется отдельный радиопротокол передачи данных Wings и выделенная антенна. Это гарантирует доставку фотоподтверждений даже при нестабильном уровне сигнала и перебоях связи.

#### Линейка устройств Jeweller

Hub 2 Plus работает под управлением OS Malevich — операционной системы реального времени. Такие OC управляют системами космических кораблей, баллистическими ракетами и автомобильными тормозами. OS Malevich позволяет расширять возможности системы безопасности, **автоматически обновляясь** по воздуху без участия пользователей.

Чтобы автоматизировать систему безопасности и сократить количество рутинных действий, **используйте сценарии**. Настройте расписание охраны, запрограммируйте действия устройств автоматизации (**Relay**, **WallSwitch** или **Socket**) в ответ на тревогу, нажатие **Button** или по расписанию. Создать сценарий можно удаленно в приложениях Ajax.

Как создать и настроить сценарий в системе безопасности Ајах

#### Светодиодная индикация

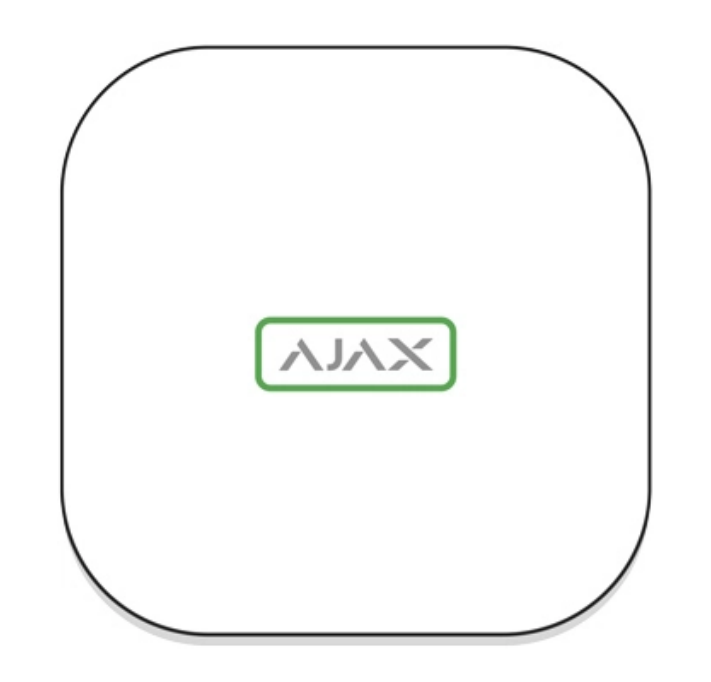

В зависимости от состояния электропитания и подключения к интернету логотип Ajax на лицевой стороне хаба может светиться красным, белым или зеленым.

| Событие                                                                     | Световой индикатор                                                                                                    |
|-----------------------------------------------------------------------------|----------------------------------------------------------------------------------------------------|
| Подключены как минимум два канала связи: Wi-Fi,<br>Ethernet или SIM-карта   | Светится белым                                                                                                    |
| Подключен один канал связи                                                  | Светится зеленым                                                                                                    |
| Хаб не подключен к интернету или связь с сервером<br>Ajax Cloud отсутствует | Светится красным                                                                                                    |
| Нет питания                                                                 | Светится 3 минуты, затем мигает каждые 10 секунд.<br>Цвет индикации зависит от количества<br>подключенных каналов связи |

## Учетная запись Ајах

Система безопасности настраивается и управляется через **приложения Ajax**. Для профессионалов и пользователей приложения Ajax доступны на iOS, Android, macOS и Windows.

Настройки пользователей системы безопасности Ajax и параметры подключенных устройств хранятся локально на хабе и неотрывно с ним связаны. Смена администратора хаба не приводит к сбросу настроек устройств, подключенных к хабу. Чтобы настроить систему, установите приложение Ајах и создайте учетную запись. Один номер телефона и адрес электронной почты можно использовать для создания только одной учетной записи Ајах. Не требуется создавать новую учетную запись для каждого хаба — одна учётная запись может управлять несколькими хабами.

Ваша учетная запись может совмещать две роли: администратора одного хаба и пользователя другого.

## Требования безопасности

В процессе монтажа и эксплуатации Hub 2 Plus строго придерживайтесь общих правил электробезопасности при использовании электроприборов, а также требований нормативно-правовых актов по электробезопасности.

Категорически запрещается разбирать устройство под напряжением. Также не используйте устройство с поврежденным кабелем питания.

## Подключение хаба

**1.** Снимите крепежную панель SmartBracket, сместив ее с усилием вниз. Не повредите перфорированную часть — она необходима для срабатывания тампера при попытке взлома хаба.

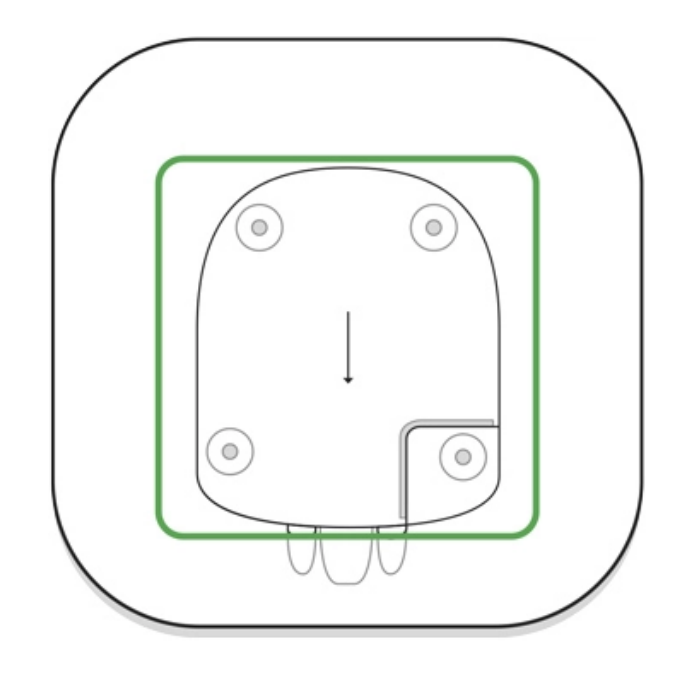

**2.** Подключите кабели питания и Ethernet в соответствующие разъемы, установите SIM-карты.

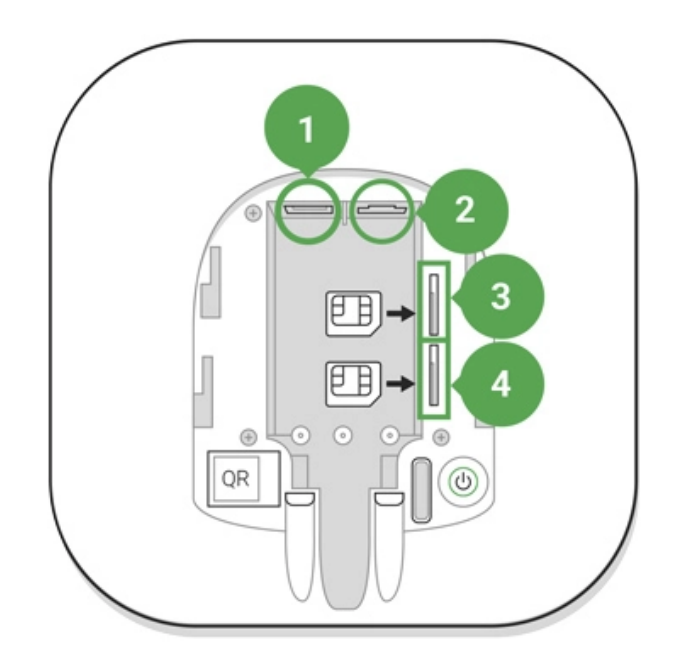

- 1 Разъем питания
- 2 Разъем Ethernet
- 3, 4 Слоты для установки micro-SIM карт
- 3. Нажмите и удерживайте кнопку включения 3 секунды, пока не загорится логотип

Ajax. Чтобы обновиться до последней версии прошивки и подключиться к интернету, хабу требуется около 2 минут. Зеленый или белый цвет логотипа сообщает, что хаб работает и подключен к Ajax Cloud.

i

Если подключение по Ethernet не произошло автоматически, в настройках роутера отключите прокси, фильтрацию по MAC-адресам и активируйте DHCP — хаб автоматически получит IP-адрес. После этого в приложении Ајах вы сможете задать статический IP-адрес хаба.

4. Для подключения к сотовой сети нужна карта формата micro-SIM с отключенным запросом PIN-кода (отключить его можно с помощью мобильного телефона) и достаточной суммой на счету для оплаты услуг по тарифам вашего оператора. Если хаб не подключается к сотовой сети, используйте Ethernet для настройки её параметров: роуминга, точки доступа APN, имени пользователя и пароля. Чтобы узнать эти параметры, обратитесь в службу поддержки вашего оператора.

#### Добавление хаба в приложение Ајах

- 1. Включите хаб и дождитесь, пока логотип загорится зеленым или белым.
- **2.** Откройте приложение Ајах. Дайте доступ к запрашиваемым системным функциям. Это позволит в полной мере использовать возможности приложения Ајах **и не пропускать уведомления о тревогах и событиях**.
  - Как настроить пуш-уведомления на iOS
  - Как настроить пуш-уведомления на Android
- **3.** Нажмите **Добавить хаб**. Выберите способ вручную или с пошаговым руководством. Если вы настраиваете систему впервые, воспользуйтесь пошаговым руководством.
- 4. Задайте имя хаба и отсканируйте размещенный под креплением QR-код или введите его вручную.
- 5. Дождитесь завершения добавления хаба. После привязки хаб будет отображаться во вкладке Устройства 😑

Добавив хаб в учётную запись, вы получите права администратора. Пользователь с правами администратора может приглашать в систему безопасности других пользователей и определять их права. У централи Hub 2 Plus может быть до 200 пользователей. Смена администратора и удаление его из пользователей не приводят к сбросу настроек хаба или подключенных к нему устройств.

Права пользователей в системе безопасности Ајах

#### Состояния хаба

#### Иконки

Иконки отображают некоторые из состояний Hub 2 Plus. Увидеть их можно в приложении Ajax, в меню **Устройства**.

| Иконка | Значение                                                                      |
|--------|-------------------------------------------------------------------------------|
| 26     | Подключено 2G                                                                 |
| 36     | Подключено 3G                                                                 |
| 46     | Подключено LTE                                                                |
|        | SIM-карта не установлена                                                      |
|        | SIM-карта неисправна или на ней установлен PIN-код                            |
| Î      | Уровень заряда аккумулятора Hub 2 Plus. Отображается с шагом 5%               |
| (!)    | У Hub 2 Plus обнаружена неисправность. Список доступен в состояниях хаба      |
| ě      | Хаб на связи с пультом охранной организации по прямому соединению             |
| ĕ      | У хаба отсутствует связь с пультом охранной организации по прямому соединению |

#### Состояния

Состояния можно узнать в приложении Ajax:

1. Перейдите во вкладку Устройства 🕒.

2. Выберите Hub 2 Plus в списке.

| Параметр                 | Значение                                                                                                    |
|--------------------------|----------------------------------------------------------------------------------------------------|
| Неисправность            | По нажатию на (į) открывается список<br>неисправностей Hub 2 Plus.<br>Поле появляется, только если обнаружена                                                                                                    |
|                          | неисправность                                                                                                    |
| Уровень сотового сигнала | Показывает уровень сигнала мобильной сети на<br>активной SIM-карте. Рекомендуется устанавливать<br>хаб в местах, где уровень сигнала имеет 2–3 деления.<br>В противном случае из-за слабого уровня сигнала хаб<br>может не дозвониться или не отправить SMS о<br>событии или тревоге |
|                          | Уровень заряда батареи устройства. Отображается в<br>процентах                                                                                                    |
| Заряд батареи            | Как отображается заряд батареи в<br>приложениях Ajax                                                                                                    |
| Корпус                   | Состояние тампера, который реагирует на отрыв хаба:<br>• Закрыт — корпус хаба закрыт                                                                                                    |
|                          | • Открыт — хаб снят с крепления SmartBracket                                                                                                    |
|                          | Что такое тампер?                                                                                                    |
|                          | Состояние подключения внешнего питания:                                                                                                    |
| Внешнее питание          | <ul> <li>Да – хао подключен к внешнему питанию</li> <li>Отключено – внешнее питание отсутствует</li> </ul>                                                                                                    |
|                          | Состояние соединения между хабом и Ajax Cloud:                                                                                                    |
| Соединение               | <ul> <li>Онлаин — хао на связи с Ајах Стоио</li> <li>Не в сети — у хаба нет связи с Ајах Cloud</li> </ul>                                                                                                    |
|                          | Состояние подключения хаба к мобильному интернету:                                                                                                    |
|                          | • Подключено — у хаба есть связь с Ajax Cloud через                                                                                                    |

|                             | мобильный интернет                                                                                                    |
|-----------------------------|----------------------------------------------------------------------------------------------------|
| Сотовые данные              | <ul> <li>Не подключено — у хаба отсутствует связь с Ајах<br/>Cloud через мобильный интернет</li> </ul>                                                                                                    |
|                             | Если у хаба достаточно средств на счету или есть<br>бонусные смс/звонки — он сможет звонить и<br>отправлять смс, даже если в этом поле отображается<br>состояние <b>Не подключено</b>                                                                                                    |
| Активная                    | Отображает активную SIM-карту: SIM-карта 1 или SIM-<br>карта 2                                                                                                    |
| SIM-карта 1                 | Номер установленной в первый слот SIM-карты.<br>Вы можете скопировать номер, нажав на него                                                                                                    |
| SIM-карта 2                 | Номер установленной во второй слот SIM-карты.<br>Вы можете скопировать номер, нажав на него                                                                                                    |
| Wi-Fi                       | Состояние подключения хаба к интернету через Wi-Fi.<br>Для большей надёжности рекомендуется<br>устанавливать хаб в местах, где уровень сигнала<br>имеет 2–3 деления                                                                                                    |
| Ethernet                    | Состояние подключения хаба к интернету через<br>Ethernet:<br>• Подключено — у хаба есть связь с Ajax Cloud через<br>Ethernet<br>• Не подключено — у хаба отсутствует связь с Ajax<br>Cloud через Ethernet                                                                                 |
| Уровень мощности шума (дБм) | Уровень мощности шума в месте, где установлен хаб.<br>Первые два значения показывают уровень на<br>частотах Jeweller, а третье — на Wings.<br>Приемлемое значение –80 дБм и ниже                                                                                                    |
| Пультовой мониторинг        | <ul> <li>Состояние прямого подключения хаба к пульту охранной организации:</li> <li>Подключено — у хаба есть связь с пультом охранной организации по прямому соединению</li> <li>Не подключено — у хаба отсутствует связь с пультом охранной организации по прямому соединению</li> </ul> |
|                             | Поле отображается, если охранная компания                                                                                                    |

|                   | использует прямое подключение для получения<br>событий и тревог системы безопасности<br>Что такое прямое полключение?               |
|-------------------|----------------------------------------------------------------------------------------------------|
|                   |                                                                                                    |
| Модель хаба       | Название модели хаба                                                                                                    |
| Аппаратная версия | Аппаратная версия. Не обновляется                                                                                                   |
| Прошивка          | Версия прошивки. Может обновляться удалённо                                                                                         |
| Идентификатор     | Идентификатор/серийный номер. Также находится на<br>коробке от устройства, на его плате и под креплением<br>SmartBracket на QR-коде |

## Комнаты

Прежде чем привязать датчик или устройство к хабу, создайте хотя бы одну комнату. Комнаты нужны для сортировки датчиков и устройств, а также для повышения информативности уведомлений. Название устройства и комнаты будут отображаться в тексте события или тревоги системы безопасности.

#### Чтобы создать комнату, в приложении Ајах:

1. Перейдите во вкладку Комнаты 🕰.

- 2. Нажмите Добавить комнату.
- **3.** Присвойте ей название, при желании прикрепите или сделайте фото так проще будет найти её в списке.
- 4. Нажмите Сохранить.

Чтобы удалить комнату, изменить её аватар или название, перейдите в **Настройки** комнаты, нажав на <sup>(</sup>).

#### Подключение датчиков и устройств

Хаб не совместим с модулями интеграции uartBridge и ocBridge Plus.

При добавлении хаба в учётную запись при помощи пошагового руководства вам будет предложено подключить устройства к хабу. Но вы можете отказаться и вернуться к этому шагу позже.

Чтобы добавить устройство на хаб, в приложении Ајах:

- 1. Откройте комнату и выберите Добавить устройство.
- **2.** Назовите устройство, отсканируйте его QR-код (или впишите вручную), выберите группу (если режим групп включен).
- 3. Нажмите Добавить запустится обратный отсчет времени, за которое необходимо добавить устройство.
- 4. Следуйте инструкциям в приложении, чтобы подключить устройство.

Учитывайте, что для привязки к хабу устройство должно находиться в зоне действия радиосвязи хаба (на одном охраняемом объекте).

#### Настройки хаба

Настройки можно изменить в приложении Ajax:

i

- 1. Перейдите во вкладку Устройства 🕒.
- 2. Выберите Hub 2 Plus в списке.
- **3.** Перейдите в **Настройки**, нажав на иконку 🔅.

Учитывайте, что после изменения настроек для их сохранения нужно нажать кнопку Назад.

# Аватар Имя хаба Пользователи Приватность **Ethernet** Wi-Fi Сотовая связь Геозоны Коды доступа с клавиатур Группы Расписание охраны

| Тест зоны обнаружения    | ~ |
|--------------------------|---|
| Jeweller                 | ~ |
| Сервисные                | ~ |
| Пультовой мониторинг     | ~ |
| Инсталляторы             | ~ |
| Охранные компании        | ~ |
| Руководство пользователя | ~ |
| Импорт данных            | ~ |
| Удалить хаб              | ~ |

## Сброс настроек хаба

Чтобы вернуть хаб к заводским настройкам:

- 1. Включите хаб, если он выключен.
- 2. Удалите всех пользователей и инсталляторов с хаба.
- **3.** Зажмите кнопку включения на 30 секунд логотип Ајах на хабе начнет мигать красным.
- 4. Удалите хаб со своей учетной записи.

Сброс настроек хаба не удаляет подключенных пользователей.

#### Оповещения о событиях и тревогах

Система безопасности Ajax информирует пользователя о тревогах и событиях тремя способами: пуш-уведомлениями, SMS и звонками. Изменять настройки оповещений можно только для зарегистрированных пользователей.

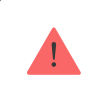

Hub 2 Plus не поддерживает передачу звонков и CMC с помощью технологии VoLTE (Voice over LTE). Перед покупкой SIM-карты убедитесь, что она поддерживает только стандарт GSM.

| Виды событий  | Для чего используется                                                                                                    | Типы оповещений                  |
|---------------|----------------------------------------------------------------------------------------------------|----------------------------------|
| Неисправности | <ul> <li>Потеря связи устройства с хабом</li> <li>Глушение</li> <li>Низкий заряд батареи устройства или хаба</li> <li>Маскирование</li> <li>Вскрытие корпуса датчика</li> </ul> | Пуш-уведомления<br>SMS           |
| Тревога       | <ul> <li>Вторжение</li> <li>Пожар</li> <li>Затопление</li> <li>Потеря связи хаба с сервером<br/>Ajax Cloud</li> </ul>                                                           | Звонки<br>Пуш-уведомления<br>SMS |
| События       | <ul> <li>Активация WallSwitch,</li> <li>Relay, Socket</li> </ul>                                                                                                    | Пуш-уведомления<br>SMS           |
|               |                                                                                                    |                                  |

|                            | <ul> <li>Постановка / снятие с охраны<br/>всего объекта или группы</li> </ul> | Пуш-уведомления |
|----------------------------|-------------------------------------------------------------------------------|-----------------|
| Постановка/Снятие с охраны | <ul> <li>Включение Ночного</li> </ul>                                         | SMS             |
|                            | режима                                                                        |                 |
|                            |                                                                               |                 |

Хаб не уведомляет пользователей о сработке датчиков открытия в режиме «Снято с охраны», когда включена и настроена функция «Оповещения об открытии». Об открытии оповещают только подключенные к системе сирены.

Что такое оповещения об открытии

Как Ајах сообщает пользователю о тревогах

## Видеонаблюдение

00:00

00:10

К системе безопасности можно подключить сторонние камеры: реализована интеграция с IP-камерами и видеорегистраторами Dahua, Hikvision, Safire. Также вы можете подключить камеры других производителей с поддержкой RTSP-протокола. Всего к системе можно подключить до 100 устройств видеонаблюдения. Как подключить камеру к системе безопасности Ајах

#### Подключение к охранной компании

Список компаний, которые принимают систему на пульт, находится в меню **Охранные** компании (Устройства → Хаб → Настройки ↔ Охранные компании):

Выберите охранную компанию и нажмите **Отправить запрос на мониторинг**. После этого охранная компания свяжется с вами и обсудит условия подключения. Или же вы можете связаться с ними самостоятельно (контакты доступны в приложении), чтобы договориться о подключении.

Подключение к пульту централизованного наблюдения (ПЦН) осуществляется по протоколу SurGard (Contact ID), ADEMCO 685, SIA (DC-09) или другим проприетарным протоколам. Полный список поддерживаемых протоколов доступен <u>по ссылке</u>.

#### Монтаж

Прежде чем монтировать хаб, убедитесь, что выбрали оптимальное место расположения и оно соответствует условиям этой инструкции. Желательно, чтобы хаб был скрыт от посторонних глаз.

Убедитесь, что у хаба стабильный уровень сигнала со всеми подключенными устройствами. При уровне сигнала в одно деление мы не гарантируем стабильную работу системы безопасности. Примите возможные меры для улучшения качества сигнала. Как минимум переместите хаб: смещение даже на 20 сантиметров может существенно улучшить качество приема.

Если после перемещения у устройств все равно низкий или нестабильный уровень сигнала — используйте **ретранслятор радиосигнала системы безопасности**.

В процессе монтажа и эксплуатации придерживайтесь общих правил электробезопасности при использовании электроприборов, а также требований нормативно-правовых актов по электробезопасности. Категорически запрещается разбирать устройство под напряжением. Не используйте устройство с поврежденным кабелем питания.

#### Как установить хаб:

1. Зафиксируйте крепежную панель SmartBracket комплектными шурупами. При использовании других средств крепежа убедитесь, что они не повреждают и не деформируют панель.

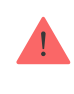

Не рекомендуется использовать двусторонний скотч для монтажа. Это может привести к падению хаба — от удара устройство может выйти из строя.

- **2.** Наденьте хаб на крепежную панель. После установки проверьте состояние тампера в приложении Ајах и следом плотность фиксации панели. При попытке отрыва хаба от поверхности или снятии с крепежной панели вы получите уведомление.
- 3. Зафиксируйте хаб на панели SmartBracket комплектными шурупами.

Не переворачивайте хаб при вертикальной фиксации (например, на стене). При фиксации ориентируйтесь на логотип Ајах.

#### Не размещайте хаб:

- За пределами помещения (на улице).
- Вблизи металлических предметов и зеркал, которые вызывают затухание радиосигнала или экранируют его.
- В местах с высоким уровнем радиопомех.
- Вблизи источников радиопомех: менее 1 метра от роутера и силовых кабелей.
- В помещениях с влажностью и температурой, выходящими за пределы допустимых.

#### Обслуживание

Регулярно проверяйте работоспособность системы безопасности Ajax. Очищайте корпус хаба от пыли, паутины и других загрязнений по мере их появления. Используйте мягкую сухую салфетку, пригодную для ухода за техникой.

Не используйте для очистки вещества, содержащие спирт, ацетон, бензин и другие активные растворители.

Как заменить аккумулятор хаба

#### Комплектация

- 1. Hub 2 Plus
- 2. Крепежная панель SmartBracket
- 3. Кабель питания
- **4.** Кабель Ethernet
- 5. Монтажный комплект
- 6. Стартовый пакет поставляется не во всех странах
- 7. Краткая инструкция

#### Технические характеристики

| Классификация                                | Централь системы безопасности с Ethernet, Wi-Fi и<br>поддержкой двух SIM-карт |
|----------------------------------------------|-------------------------------------------------------------------------------|
| Поддержка датчиков с фотоверификацией тревог | Есть                                                                          |
| Количество подключаемых устройств            | до 200                                                                        |
| Количество подключаемых ReX                  | до 5                                                                          |
| Количество подключаемых сирен                | до 10                                                                         |
| Количество охранных групп                    | до 25                                                                         |
| Количество пользователей                     | до 200                                                                        |
| Видеонаблюдение                              | до 100 камер или видеорегистраторов                                           |
| Количество комнат                            | до 50                                                                         |
|                                              | до 64                                                                         |
| Количество сценариев                         | Узнать больше                                                                 |
|                                              |                                                                               |
|                                              | SurGard (Contact ID)                                                          |
|                                              | ADEMCO 685                                                                    |
|                                              | Другие проприетарные протоколы                                                |
| Протоколы связи с пультом охраны             | Софт ПЦН с поддержкой                                                         |
|                                              | фотоверификации тревог                                                        |
|                                              | Список поддерживаемых протоколов                                              |

| Питание                                                 | 110-240 В~ с предустановленным блоком питания<br>6 В <del>…</del> с альтернативным блоком питания <b>6V PSU</b>                                                |
|---------------------------------------------------------|----------------------------------------------------------------------------------------------------|
| Встроенный резервный аккумулятор                        | Li-Ion 3 Ач<br>Обеспечивает до 15 часов автономной работы при<br>использовании только SIM-карты                                                                |
| Энергопотребление от сети                               | До 10 Вт                                                                                                    |
| Защита от вскрытия                                      | Есть, тампер                                                                                                    |
| Протоколы радиосвязи с датчиками и устройствами<br>Ајах | Jeweller — для передач событий и тревог.<br>Узнать больше<br>Wings — для передачи снимков.<br>Узнать больше                                                    |
| Диапазон радиочастот                                    | 866,0 – 866,5 МГц<br>868,0 – 868,6 МГц<br>868,7 – 869,2 МГц<br>905,0 – 926,5 МГц<br>915,85 – 926,5 МГц<br>921,0 – 922,0 МГц<br>Зависит от региона продажи.     |
| Мощность радиосигнала                                   | 10,4 мВт (лимит 25 мВт)                                                                                                    |
| Дальность действия радиосвязи                           | До 2000 м                                                                                                    |
| Каналы связи                                            | 2 SIM-карты<br>• 2G (GSM900/DCS1800 (B3/B8))<br>• 3G (WCDMA 850/900/2100 (B1/B5/B8))<br>• LTE (FDD B1/B3/B5/B7/B8/B20/B28)<br>Wi-Fi (802.11 b/g/n)<br>Ethernet |
| Диапазон рабочих температур                             | От -10°С до +40°С                                                                                                    |
| Рабочая влажность                                       | До 75%                                                                                                    |
| Размер                                                  | 163 × 163 × 36 мм                                                                                                    |
| Bec                                                     | 367 г                                                                                                    |
|                                                         |                                                                                                    |

Срок службы

#### Соответствие стандартам

#### Гарантия

Гарантия на продукцию общества с ограниченной ответственностью «Аджакс Системс Манюфекчуринг» действует 2 года после покупки и не распространяется на комплектный аккумулятор.

Если устройство работает некорректно, рекомендуем сначала обратиться в службу поддержки — в половине случаев технические вопросы могут быть решены удаленно.

Гарантийные обязательства

Пользовательское соглашение

Техническая поддержка: support@ajax.systems

| Подпишитесь на   |
|------------------|
| рассылку о       |
| безопасной       |
| жизни. Без спама |

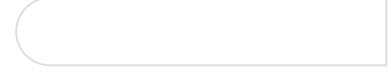

Подписаться

https://support.ajax.systems/ru/manuals/hub-2-plus/?\_ga=2.204750800.1135708464.1670816931-481474866.1670577077